# SKK Start - Provledare Digitalisering Administration runt Jaktprov

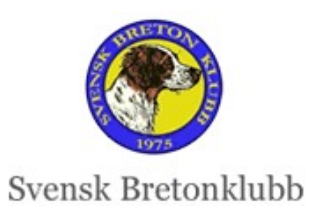

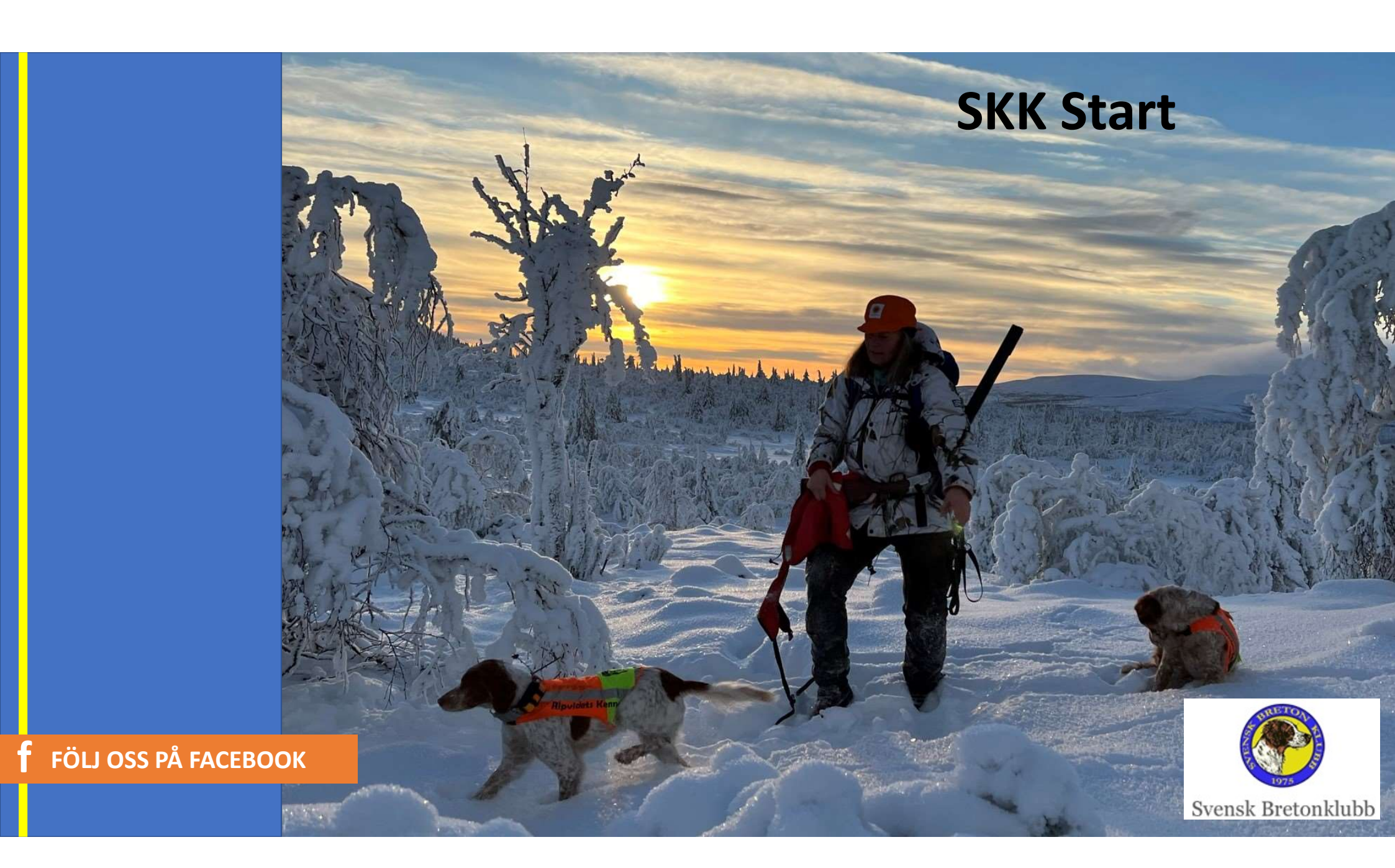

#### Mål & Syfte SKK Start

- Förenkla alla rutiner runt Jaktprovsadministration
  - => Spara tid för alla funktionärer!
- Gemensamma rutiner för hela SKF
- Säkrare data
- Snabbare registrering i SKKs Hunddata
- Få Domarkritiken publik

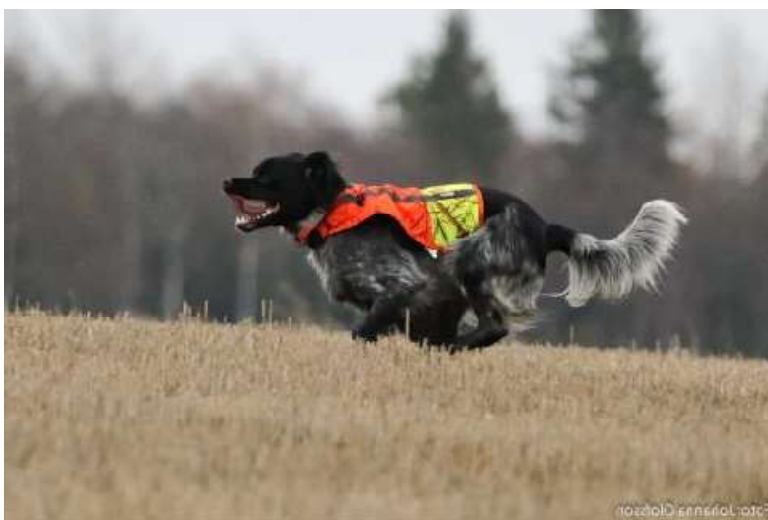

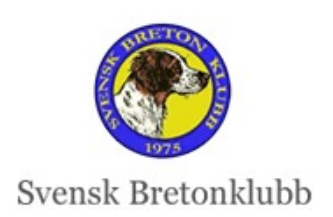

**F**ÖLJ OSS PÅ FACEBOOK

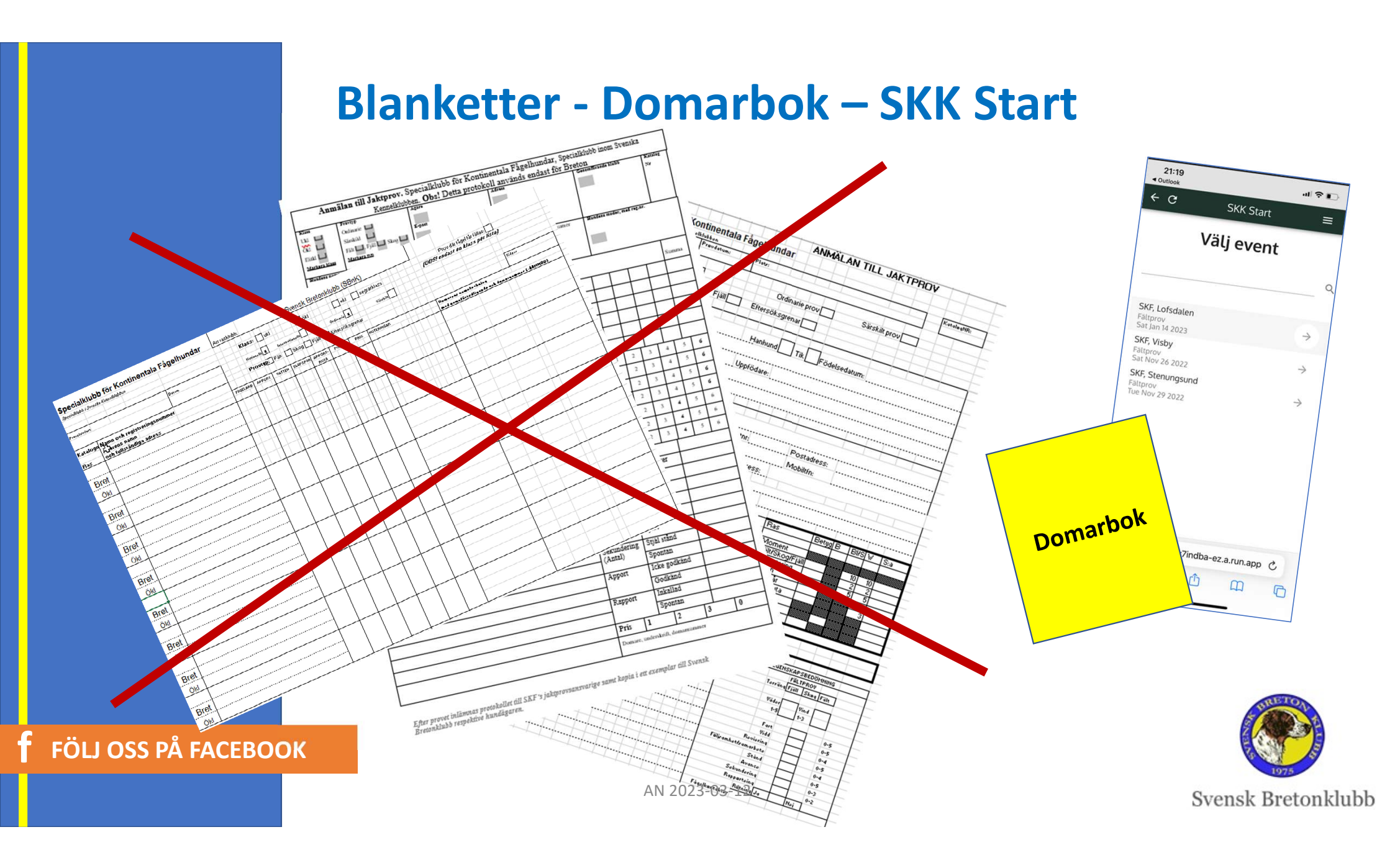

## Web och App

- Web Primärt för
  - "Vanliga användare" som anmäler sig till Jaktprov
  - Jaktprovsansvariga & Provledare för Jaktprovs Admin

#### • App – Primärt för

- Domare
- Även för Provledare i en övergångsperiod, tills Gula Kortet är Automatiskt

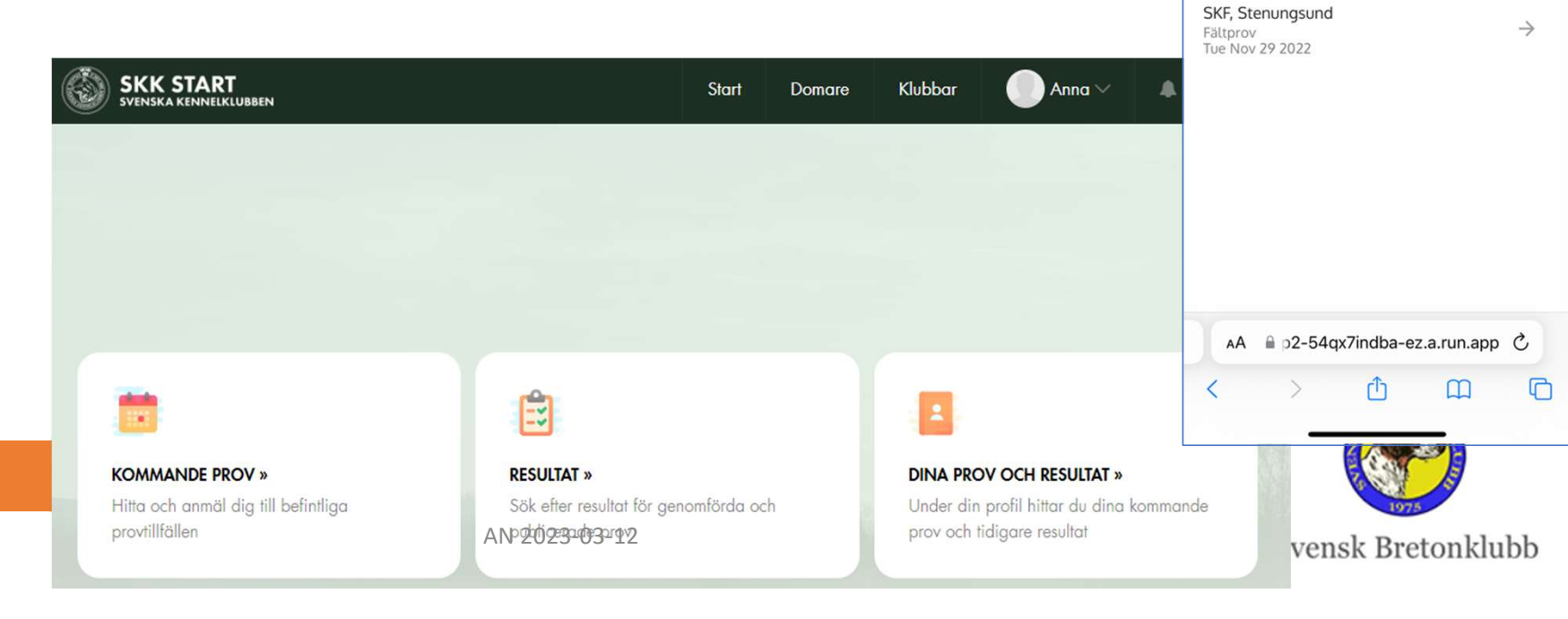

21:19

< Outlook

+ C

SKF, Lofsdalen

Sat Jan 14 2023 SKF, Visby

Fältprov

Fältprov Sat Nov 26 2022 =

Q

 $\rightarrow$ 

 $\rightarrow$ 

SKK Start

Välj event

#### FÖLJ OSS PÅ FACEBOOK

## Demo

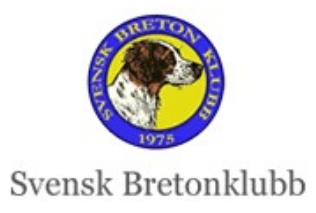

FOILOSS PA FACEBOOK

#### **SKK Start Provledare**

- 1. Först måste Du **Skapa ett Konto** på web:en i SKK Start skkstart.se
- 2. Mail:a därefter <u>anna@ripvidet.se</u> så får du rätt behörighet

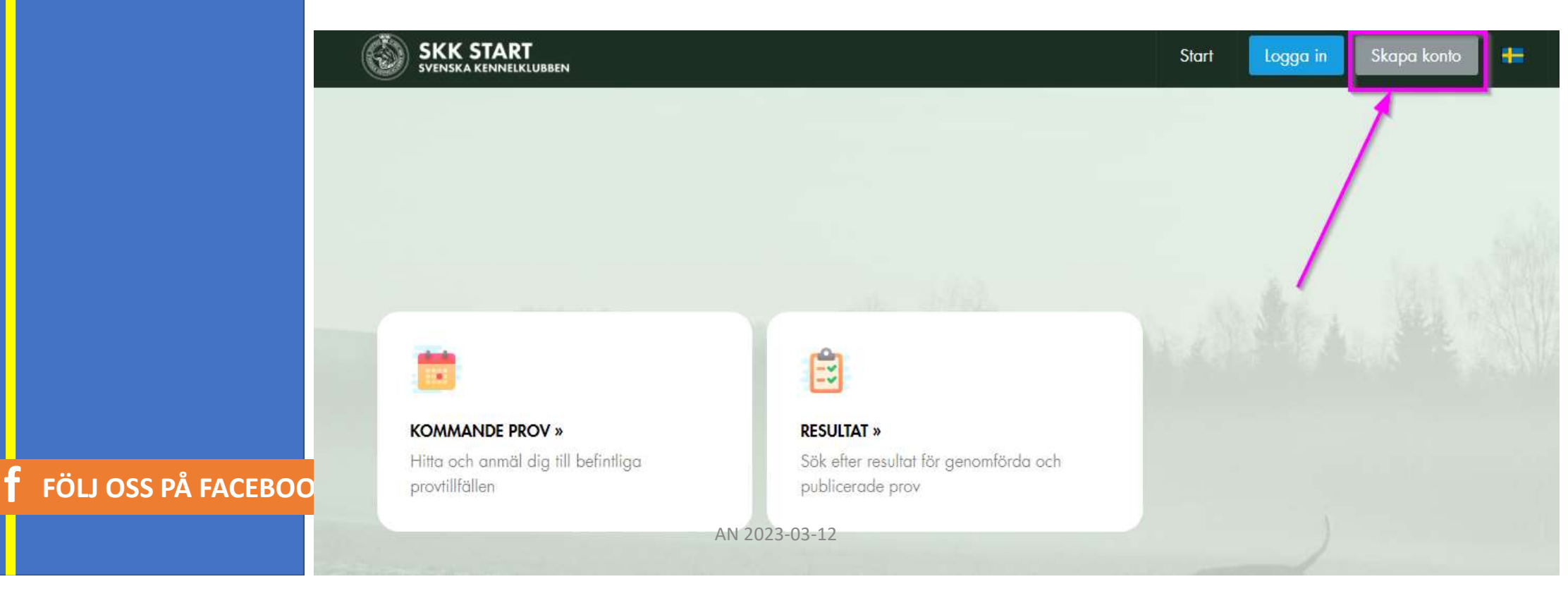

#### Vad en Provledare ska göra i SKK Start

#### Ändra Statusar

- 1. Ev Återbud
- 2. Efter ev Lottning Flytta till Reservlistan

#### 3. Planera alla hundar som ska starta

- Vid flera Partier Tilldela Domare
- 4. Efter provets Genomförande
  - Kontrollera och skicka till Marie

| Status |               |
|--------|---------------|
| Stat   | US            |
| Und    | er behandling |
| Plan   | erad          |
| Gen    | omfört        |
| Publ   | icerad        |
| Åter   | betald        |

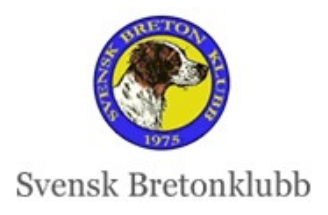

FÖLJ OSS PÅ FACEBOOK

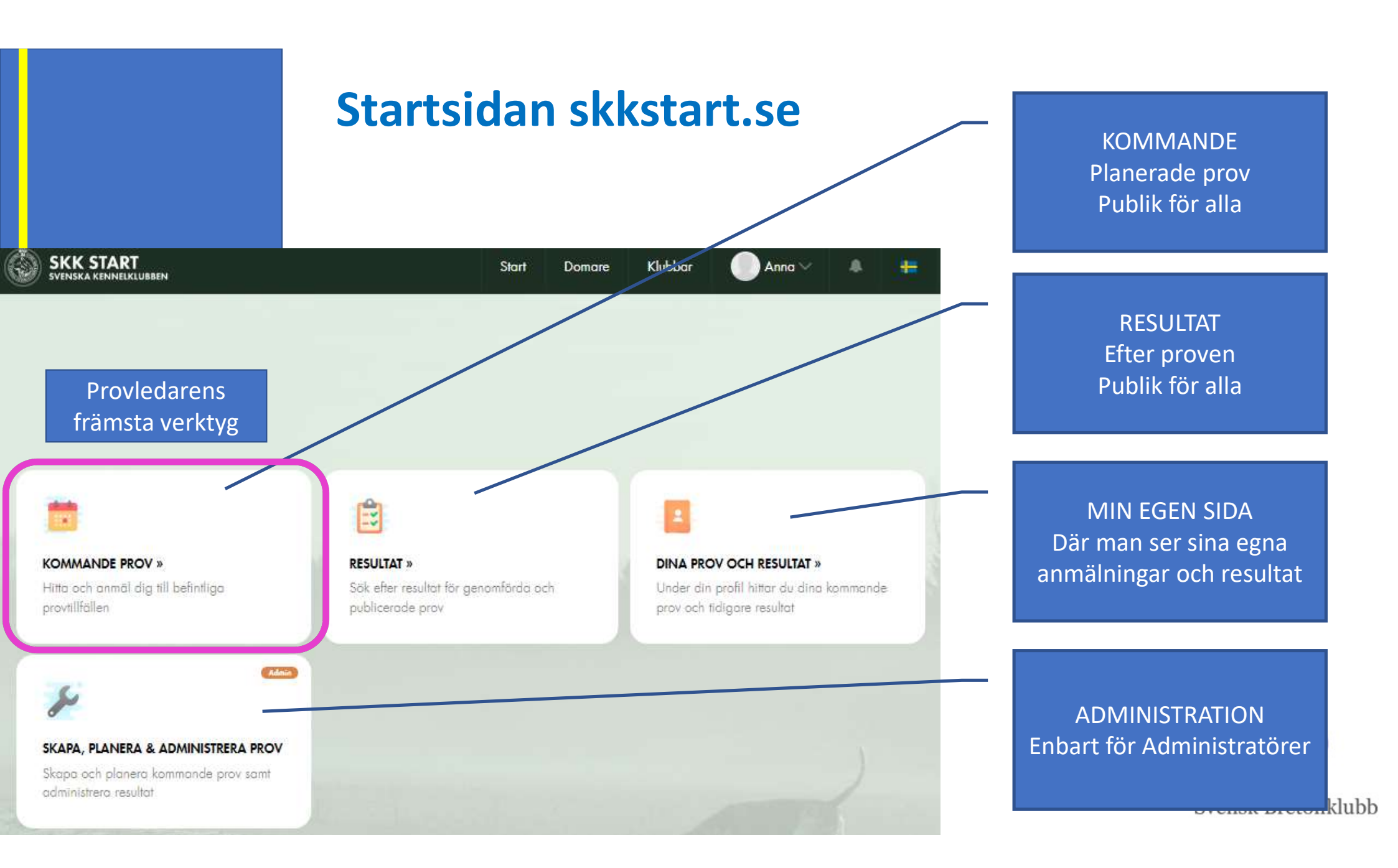

## Status på hundar

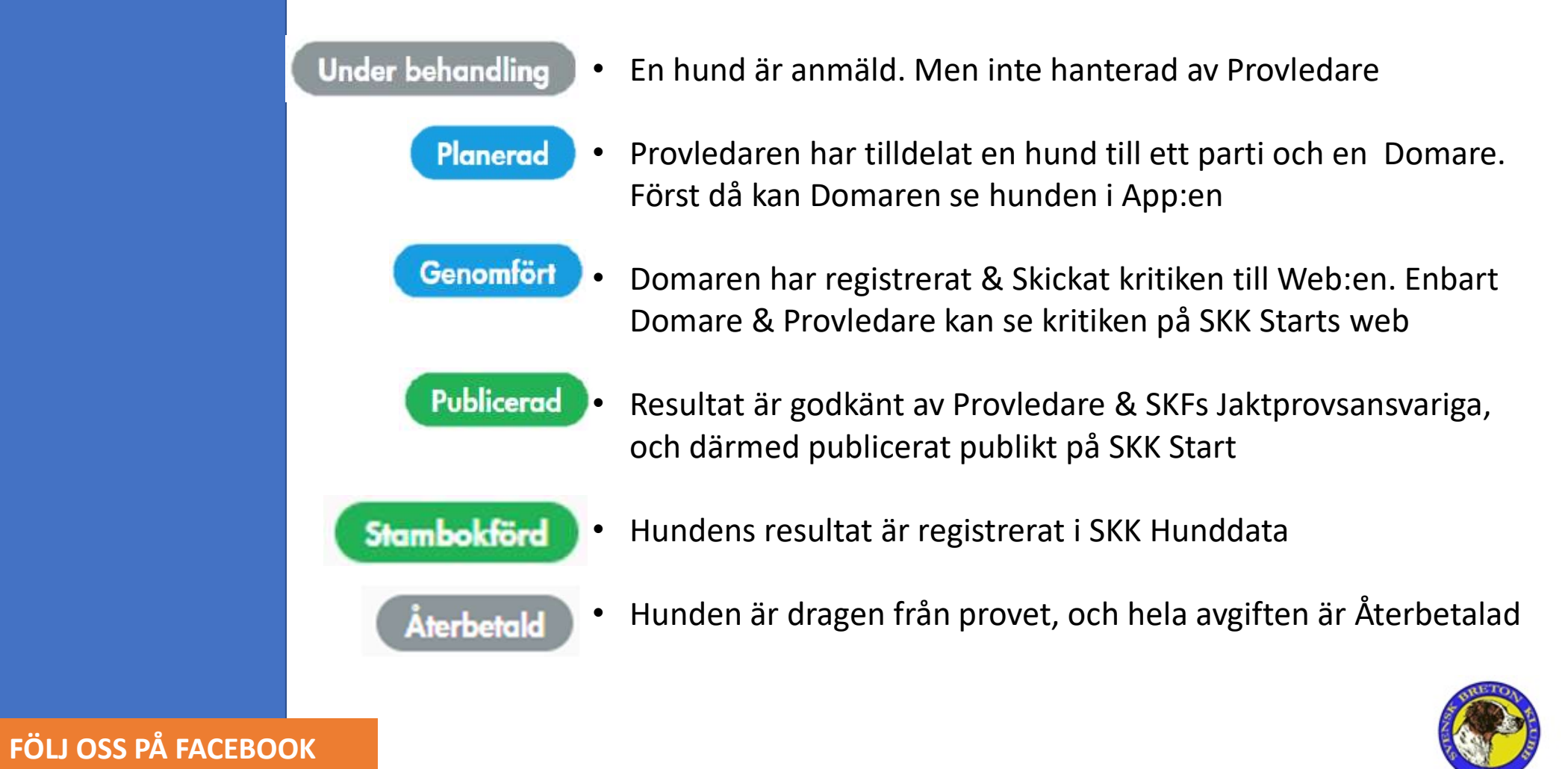

Svensk Bretonklubb

# Före Provet

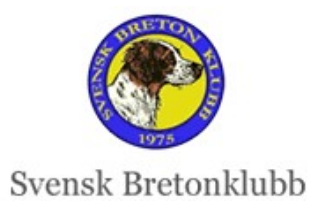

FFÖLLOSS PÅ FACEBOOK

#### Kontrollera Anmälda hundar

- När som helst kan du gå in och kontrollera anmälda hundar
- Enklast att gå via
  - Kommande Prov
  - Sök ut aktuellt prov urval kan göras på olika sätt

|                                                                                 | SKK START<br>Svenska kennelklubben                                                                  | Start Domare Klubbar 💽 Nils SKF 🗸         | A #            |
|---------------------------------------------------------------------------------|----------------------------------------------------------------------------------------------------|-------------------------------------------|----------------|
| <b>KOMMANDE PROV »</b><br>Hitta och anmäl dig till befintliga<br>provtillfällen | Provtillfällen<br>Specialklubb<br>Prov/Tävling<br>Plats<br>tossåsen<br>Provdatum från<br>2023-03-11 | Lokalklubb   Domore  Valj  Provdatum till | · · ·          |
| FÖLJ OSS PÅ FACEBOOK                                                            | Prov ID Sök Rensa AN 2023-03-12                                                                     |                                           | nsk Bretonklub |

|                                                                  | <ul> <li>Hitta Anm</li> <li>När du valt</li> <li>Klicka på A</li> </ul> | <b>nälda hund</b><br>: aktuellt prov<br>nmälda                                              | ar                              |                                 |                                        |                                            |            |                       |
|------------------------------------------------------------------|-------------------------------------------------------------------------|---------------------------------------------------------------------------------------------|---------------------------------|---------------------------------|----------------------------------------|--------------------------------------------|------------|-----------------------|
|                                                                  |                                                                         | <b>#373 - SKF - JAKTP</b><br>UKL, NKL ej Breton/Weimaraner                                  | <b>ROV —</b><br>, Ökl, ekl,     | <b>TEST TO</b><br>Nationellt, C | <b>SSÅSEN</b><br>Ordinarie prov, Fjäll |                                            |            | 2023-03-11            |
| SKK START<br>Svenska kennelklubben                               | Start Domare                                                            | Information Anmälda Admin                                                                   |                                 |                                 |                                        |                                            | Admin +    | Anmäl dig här         |
| #373 - SKF - JAKTPROV -                                          | TEST TOSSÅSEN                                                           | Hund, Ras                                                                                   | Starttid                        | Förare                          | Klass                                  | Domare                                     |            | Status                |
| UKL, NKL ej Breton/Weimaraner, OKL, EKL,<br>Fjäll<br>Information | Nationellt, Ordinarie prov,                                             | <b>#373 SKF - JAKTPROV, TEST T</b><br>SKF Svensk Bretonklubb<br>UKL / NKL ej Breton/Weimarc | <b>DSSÅSEN</b><br>iner / ÖKL ,  | / EKL / Nati                    | onellt / Ordinarie prov                | / Fjäll/ 9 Anmälda 🖋 Prov                  | vtillfälle | 11 mar 2023           |
| Specialklubb<br>Specialklubb för Kontinentala Fågelhundar        | Lokalklubb/Rasklubb<br>Svensk Bretonklubb                               | #777 ROYALTY ROCKS HOPE<br>BRACCO ITALIANO<br>Snabbredigera                                 | Heldag<br>Mar:11                | Nils SKF<br>Nilsson             | ÖKL                                    | Berit SKF Beritsson<br>Anders Andersson    |            | Genomfört<br>Obstald  |
| Provdatum från<br>2023-03-11                                     | Provdatum till<br>2023-03-11                                            | #700 SUHLEGAN NG BOSSE<br>BRETON<br>Snabbredigera                                           | Heldag<br>Mar:11                | Bertil SKF<br>Bertilsson        | ÖKL                                    | LENNART<br>BERGLUND<br>Berit SKF Beritsson |            | Publicerod<br>Obetald |
| Domare<br>LENNART BERGLUND<br>Berit SKF Beritsson                | Kollegie<br>Ja                                                          | #701 RENSLINGANS HILMA<br>DRENTSCHE PATRIJSHOND AN 2023-03-<br>Snobbredigera                | Heldag<br>12 <sub>Mar:</sub> 11 | Bertil SKF<br>Bertilsson        | ÖKL                                    | LENNART<br>BERGLUND<br>Berit SKF Beritsson |            | Återbetald<br>Obetald |

## Vad kan man se om Hunden? Snabbredigera

|            |                                                         | #547 GRAIPE<br>BRETON                    | SVARES FROST                                          | J                                                  | UKL                   | NIKLAS BODIN                                       |       | Planerad<br>Betald        |
|------------|---------------------------------------------------------|------------------------------------------|-------------------------------------------------------|----------------------------------------------------|-----------------------|----------------------------------------------------|-------|---------------------------|
|            |                                                         | Snabbredigere                            |                                                       |                                                    | * <b>#</b>            | Redigera Anmälan                                   | WI    | ×                         |
|            | Onder behandling ———                                    | 📋 Planerad                               | Genomfört -                                           |                                                    | Publicerad            | Domare<br>NIKLAS BODIN SKF - SKFE, SKF - SKFF, DES | . × · | Planerat datum 2023-03-11 |
|            | Anmälan                                                 |                                          |                                                       | < Tillbaka                                         | o till provtiliföllet | Heldag/Tidpunkt<br>Heldag ~                        |       |                           |
|            | 11 mar 2023                                             | lyp<br>SKF - Jaktprov                    | Klass<br>Fjäll / Nationellt / UKL / Ordinarie<br>prov | Plats<br>Tossåsen<br>Anmälningsdatum<br>2023-02-12 |                       | Hund<br>GRAIPESVARES FROST                         |       | Förare<br>Pernilla Bonde  |
|            | Hund                                                    | Reg. nr                                  | Ras                                                   | Kön                                                |                       | Medlem i<br>Svenska Bretonklubben                  |       | Med medlemsummer 1234567  |
|            | Förare<br>Pernilla Bonde<br>Ägare                       | Telefon<br>+46737172290                  | E-post<br>pernilla.bonde@hotmail.com                  | Hundens födelsedatum<br>2021-03-26                 | 1                     | Klass<br>Fjäll / Nationellt / UKL / Ordinarie prov |       |                           |
|            | -<br>Specialklubb<br>Specialklubb för Kontinentala Fåge | lhundar                                  | Lokalklubb/Rasklubb<br>Svensk Bretonklubb             |                                                    | _                     | s Status                                           |       |                           |
|            | Medlem i<br>Svensko Bretonklubben                       |                                          | Medlemsummer<br>1234567                               |                                                    |                       | Planerad<br>Betalning administration               |       | *<br>Domare               |
| FÖLJ OSS F | Domare<br>NIKLAS BODIN                                  | Kommissarie/provledari<br>Kjell Lundberg | e Fullmäktig<br>Marie Ny<br>Norell                    | je för kollegie<br>Hander, Isabelle Bergkvist,     | Per-Ivar              | Betald (order id 686)                              |       | Betald (order id 686)     |
|            | Kommentar                                               |                                          |                                                       | AN 2023-03                                         | 3-12                  |                                                    |       | Save                      |

## Ändra Status ev Återbud

- 1. Leta rätt på Aktuell Hund i listan
- 2. Klicka på **SNABBREDIGERA**
- 3. Ändra Status till Återbetald
- 4.100 % av Startavgiften kommer automatiskt betalas tillbaka
- 5. OM ni enbart ska betala tillbaka en del av Startavgiften. Ändra Status till Under Behandling
- Genom Stripe kan Kassören eller annan person som har behörighet, enkelt betala tillbaka önskad andel

| Status       |       |  |
|--------------|-------|--|
| Under behand | dling |  |
| Planerad     |       |  |
| Genomfört    |       |  |
| Publicerad   |       |  |
| Återbetald   | շիտ   |  |

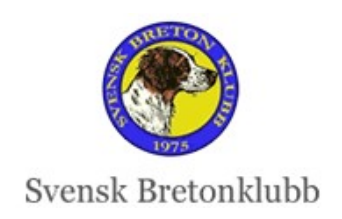

FÖLJ OSS PÅ FACEBOOK

#### Vid ev Lottning -> Reservlistan

- Efter manuell lottning
- Klicka på SNABBREDIGERING på bortlottad Hund
- Kryssa i Ändra till Reserv Spara
- Hunden flyttas till **Reserver** längst ned på listan
- Om hunden senare kommer med, ta bort krysset och ändra Status till Planerad

| Under behand     | lling     |  |
|------------------|-----------|--|
| Betalning admin  | istration |  |
| Obetald          |           |  |
| 🔲 Ändra till re: | serv      |  |

|                   | #758 FISKONFJÄLLETS KIRA<br>BRETON<br>Snabbredigera<br>Reserver | Heldag<br>Mar:11       | Nils SKF<br>Nilsson                    | ÖKL | LENNART<br>BERGLUND<br>Berit SKF Beritsson | Genomfört<br>Obetald        |
|-------------------|-----------------------------------------------------------------|------------------------|----------------------------------------|-----|--------------------------------------------|-----------------------------|
| LJ OSS PÅ FACEBO( | #705 RIPKULLENS TROY<br>BRETON<br>Snabbredigera                 | Heldag<br>Mar:11<br>AN | Bertil SKF<br>Bertilsson<br>2023-03-12 | ÖKL | LENNART<br>BERGLUND<br>Berit SKF Beritsson | Under behandling<br>Obetald |

#### **Planera Hundar – Tilldela Domare**

- Om Provet enbart har ETT parti och rätt Domare är på hunden, behöver du bara
- Ändra status på varje hund till Planerad och Spara
- Först när hunden har status Planerad, ser Domaren hunden i App:en

|                                           |     |                  | × |
|-------------------------------------------|-----|------------------|---|
| mare                                      | _   | Planerat datum   |   |
| NIKLAS BODIN SKF - SKFE, SKF - SKFF, DES  | × • | 2023-03-11       |   |
| eldag/Tidpunkt                            |     |                  |   |
| Heldag +                                  |     |                  |   |
| ind                                       |     | Förare           |   |
|                                           |     | Mattias Eising   |   |
| edlem i                                   |     | Med medlemsummer |   |
| Bretonklubben                             |     | 71400253         |   |
| 355                                       |     |                  |   |
| Fjäll / Nationellt / UKL / Ordinarie prov |     |                  |   |
| mmentar                                   |     |                  |   |
|                                           |     |                  |   |
|                                           |     |                  |   |
| atus                                      |     |                  |   |
| Status                                    |     |                  | * |
| Jnder behandling                          |     |                  |   |
| Planerad Im                               |     |                  |   |
| Genomfört                                 |     |                  |   |
| Publicerad                                |     |                  |   |
| Återbetald                                |     |                  |   |

**F** FÖLJ OSS PÅ FACEBOOK

| ollidio                                   |                                       | Planerat datum         |  |
|-------------------------------------------|---------------------------------------|------------------------|--|
| ANDERS HENNERFORS SKF - SKFF 1964         | 1 × *                                 | 2023-03-26             |  |
| ULF GRAIPE SKF - SKT - SKFS 19700         | 02 ×                                  | Heldag/Tidpunkt        |  |
|                                           |                                       | Heldog -               |  |
| und                                       |                                       | Förare                 |  |
| LILL-GEMONS NEBBIOLO                      | ×.                                    | LENNART BERGLUND       |  |
| ledlem i                                  |                                       | Med medlemsummer       |  |
| SBnK                                      |                                       | 8580581                |  |
| lass                                      |                                       |                        |  |
| Fjäll / Nationellt / ÖKL / Ordinarie prov |                                       | ₽<br>₽                 |  |
| ommentar                                  |                                       | •                      |  |
| Domarförtur                               |                                       |                        |  |
|                                           |                                       |                        |  |
| Linder behandling                         | Plane                                 | ra                     |  |
|                                           | Idillo                                |                        |  |
| etalnina administration                   |                                       | Domare                 |  |
| Pateld (ander id 740)                     | · · · · · · · · · · · · · · · · · · · | Betala (order la / 49) |  |
| Betald (order id 749)                     |                                       |                        |  |

## Planera hundar – Flera Partier

- Om rätt Domare är upplagda på provet, visas alla Domarna på Hunden
- Ta bort den Domare som inte ska döma Hunden
- Klicka på Spara så ändras status automatiskt till
   Planerad

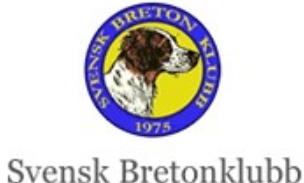

#### Planera hundar – Byt Domare

- Om ni har bytt Domare, sen provet registrerades, visas fel Domarna på hunden
- Ta bort den felaktiga
   Domare och välj ur listan
   Rätte Domare
- Klicka på Spara så ändras status automatiskt till Planerad

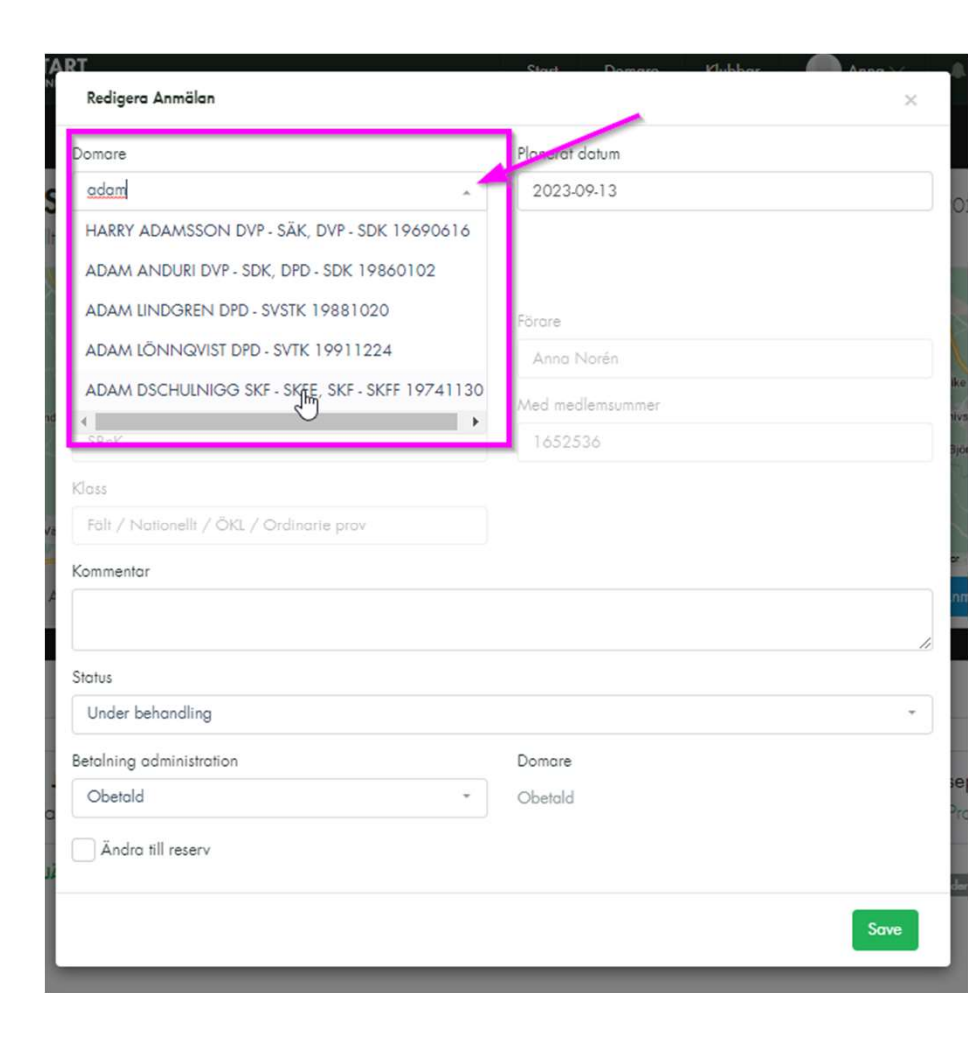

**F** FÖLJ OSS PÅ FACEBOOK

#### Kom ej till Start

**FÖLJ OSS** 

- Om en hund inte kommer till Start
- Se till att alla tre statusarna är Gröna på startsidan (även chip)
- Klicka överst på Kom ej till Start i Domar-Appen
- och klicka därefter på Skicka till SKK Start Web
- Längst ned på Resultatsidan, står det Kom ej till Start
- Ändra Status till Återbetalad
- Detta ska fixas så att det även går göra i web:en, och Status ändras per automatik

|             | ← C SKK START =                                                                      |                                        | Domare<br>Berit SKF Beritsson<br>Anders Andersson | Kommissa<br>Kjell Lund |
|-------------|--------------------------------------------------------------------------------------|----------------------------------------|---------------------------------------------------|------------------------|
|             | Protokoll för<br>OTTERCREEK&SOUTHPAW JACK OF ALL BIR<br>Bertil SKF Bertilsson<br>EKL | OTTERCREEK&SOUTHPAW<br>JACK OF ALL BIR | Kommentar                                         |                        |
|             | Il mars 2023 Heldag<br>✓ Kom ej till start                                           | KONTROLLERA<br>Kom ej till start       | Bedömning                                         |                        |
|             | Ordinarie prov                                                                       | SKICKA TILL SKK START WEB<br>AVBRYT    | Kom ej till start                                 |                        |
| PÅ FACEBOOK |                                                                                      | © CHIP/TATUERING KONTROLLERAT          |                                                   | 1975                   |
|             | AN 20                                                                                | 23-03-12 Ø bedőmning                   | Sven                                              | sk Bretonklubb         |

# Gula Kortet

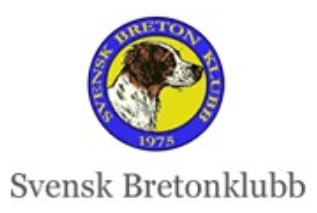

Frölloss på kackbook

#### Raser med "Gula Kortet" (gäller ej Breton)

- All hantering runt Gula Kortet kommer ske per automatik från hösten
- Alla Eftersöksgrenar kommer genomföras via SKK Start
- Tills vi har resultat från Eftersöksgrenar införda i SKK Start, får vi hantera det halvmanuellt i SKK Start

 Provledare eller Domare, måste per hund registrera poäng från Gula kortet i Domar-App:en

- En automatisk beräkning mer rätt koefficient per ras utförs
- Om Provledaren ska registrera, måste denne ha Domarbehörighet och vara tilldelad aktuell hund

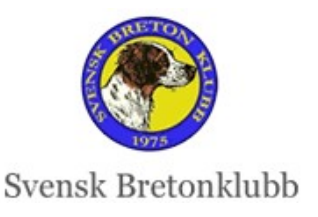

AN 2023-03-12

FÖLJ OSS PÅ FACEBOOK

Gula Kortet

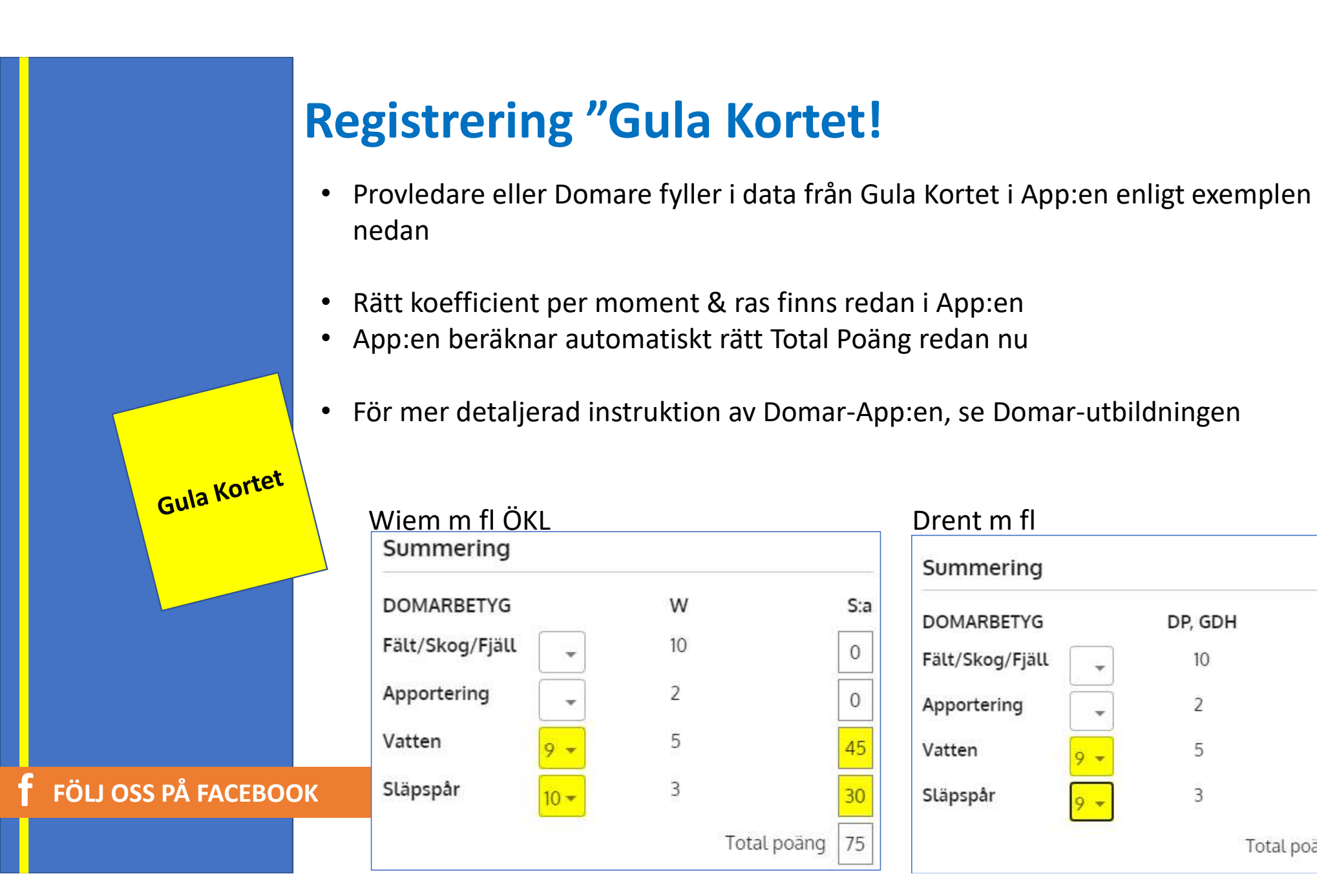

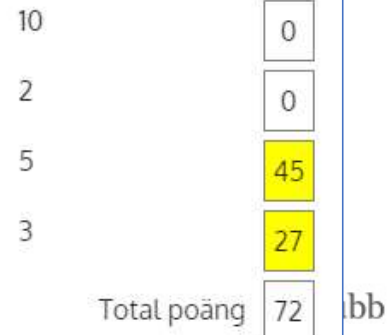

S:a

# Efter Provet

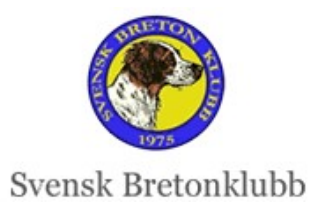

FFÖLLOSS PÅ FACEBOOK

#### **Rekommenderad Rutin**

- Efter Provdagens slut, bör Domaren direkt bocka i allting i Domar-App:en och klicka på Skicka till SKK Start Web
- Texten till Domarkritiken, går att skriva senare
- Provledare & Domare kan då tillsammans granska alla hundar samma kväll (motsvarande Generalprotokollet)
- <u>OM</u> Web-ansvarig i Rasklubben har rätt behörighet, kan även denne direkt se prisvalörer och publicera pristagare på web:en
- När Domaren skrivit färdigt all kritik i Domar-App:en, klickar Domaren återigen på Skicka till SKK Start Web och informerar Provledaren att allting är helt klart.
- Denna rutin kommer utvärderas när vi ser fullt ut hur SKK Start fungerar

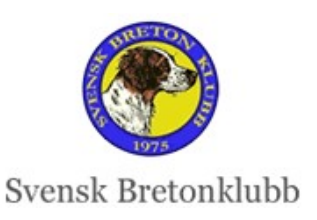

FÖLJ OSS PÅ FACEBOOK

| <ul> <li>Under behandling</li> <li>Anmälan</li> <li>Datum</li> </ul>                                                      | 📀 Planerad -                                                             | Klass                                                                                     | fên - €                                                                                               |                                          |
|----------------------------------------------------------------------------------------------------|--------------------------------------------------------------------------|-------------------------------------------------------------------------------------------|----------------------------------------------------------------------------------------------------|------------------------------------------|
| 11 mar 2023<br>Hund<br>FISKONFJÄLLETS KIRA<br>Förane<br>Nils SKF Nilsson<br>Ägare<br>-                                    | 5KF - Jaktprov<br>Reg. nr<br>5E50675/2017<br>Telefon<br>+46 70 678 22 83 | ÖKL / Notionellt / Ordinorie<br>/ Fjäll<br>Ras<br>BRETON<br>Epost<br>skfadmin@skkstort.se | prov TEST Tossèche<br>Anmälningsdan<br>2023-03-02<br>Kön<br>Tik<br>Hundens födelsedatum<br>2017-08-29 | • I listar<br>Kolla a<br>Alla hu<br>Doma |
| RESULTAT »<br>Sök efter resultat f<br>publicerade prov                                                                    | ör genomförda och                                                        | dieubb/kaskubb<br>nsk Bretonklubb<br>diemsummer<br>82536<br>Ful<br>Ma                     | imäldige för kollene<br>nrie Nylander                                                                 | Kontra     CACIT     OM na     Konta     |
| Bedömning<br>Klass: ÖKL<br>Pris och Tillöggspris<br>Pris<br>1                                                             | Hederspris                                                               | Cocit                                                                                     | R-Cocit<br>N=i                                                                                        |                                          |
| Provmoment<br>Fort Mycket god fort<br>Samarbete Utmärkt samarbe<br>Självständig Helt självständig<br>Stil Mycket god stil | ja<br>tte                                                                | Beteende<br>Precision i<br>ständ<br>Osöker 0<br>Något osäker 1<br>Evala 5                 | Γνέj                                                                                                  | AN 2023-                                 |

## Efter Provet – Granska Resultat på Web:en

- I listan från Resultat hittar du lätt Status på alla hundar. Kolla att ingen är glömd!
- Alla hundar ska ha status Genomförd eller Återbetalad
- Domarens kritik står längst ned på varje hunds sida.
- Kontrollera att varje hund har fått Rätt prisvalör, hederspris, CACIT mm
- **OM** något är fel, kan du såsom Provledare inte ändra något
- Kontakta Domaren, så kan denne ändra i Domar-App:en

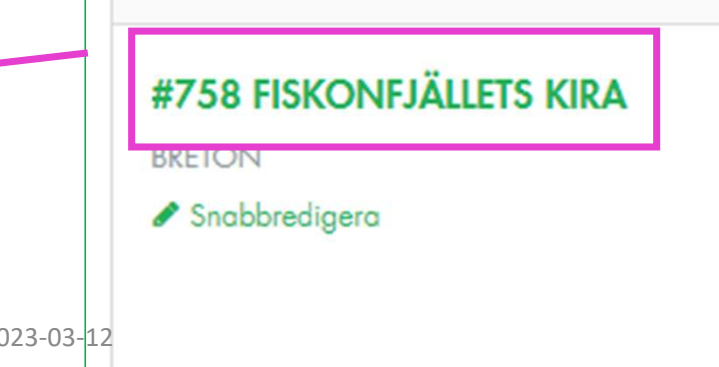

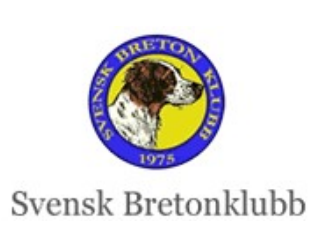

#### Granska och Godkänn Hund

- I Kommentarsfältet längst ned på varje Hund Skriver du såsom Provledare in på varje hund att du Granskat och Godkänt resultatet
- Detta ersätter Generalprotokollet

|                                                                                                    | Totalo                                                                    |   |
|----------------------------------------------------------------------------------------------------|---------------------------------------------------------------------------|---|
| ROYALTY ROCKS HOPE (SE57217/2017)                                                                                                    | <ul> <li>Nils SKF Nilsson</li> </ul>                                      | ~ |
| Medlem i                                                                                                    | Med medlemsummer                                                          |   |
| SBnK                                                                                                    | 1652536                                                                   |   |
| Klass                                                                                                    |                                                                           |   |
| ÖKL / Nationellt / Ordinarie prov / Fjäll                                                                                                    |                                                                           |   |
| Kommentar                                                                                                    |                                                                           |   |
| 2023-03-08 Granskad och Godkänd av Provled                                                                                                    | are Kjell Lundberg                                                        |   |
| 2023-03-08 Granskad och Godkänd av Provled<br>2023-03-12 Granskad och Godkänd av Jaktprov                                                               | are Kjell Lundberg<br>vsansvarige Isabelle Bergkvist                      |   |
| 2023-03-08 Granskad och Godkänd av Provled<br>2023-03-12 Granskad och Godkänd av Jaktprov<br>Status<br>Genomfört                                        | are Kjell Lundberg<br>vsansvarige Isabelle Bergkvist                      | ~ |
| 2023-03-08 Granskad och Godkänd av Provled<br>2023-03-12 Granskad och Godkänd av Jaktprov<br>Status<br>Genomfört<br>Betalning administration            | are Kjell Lundberg<br>vsansvarige Isabelle Bergkvist<br>Domare            | ~ |
| 2023-03-08 Granskad och Godkänd av Provled<br>2023-03-12 Granskad och Godkänd av Jaktprov<br>Status<br>Genomfört<br>Betalning administration<br>Obetald | are Kjell Lundberg<br>vsansvarige Isabelle Bergkvist<br>Domare<br>Obetald | × |

#### **f** FÖLJ OSS PÅ FACEBOOK

#### **Provledare Kontaktar Jaktprovsansvarig/sekr**

- När alla hundar är Granskade, kontaktar du såsom Provledare den Jaktprovsansvariga/Jaktprovssekreterare i aktuell Rasklubb
- Denne person kontrollerar & granskar resultatet
- Denna rutin kan förändras, efter utvärdering hur SKK Start fungerar

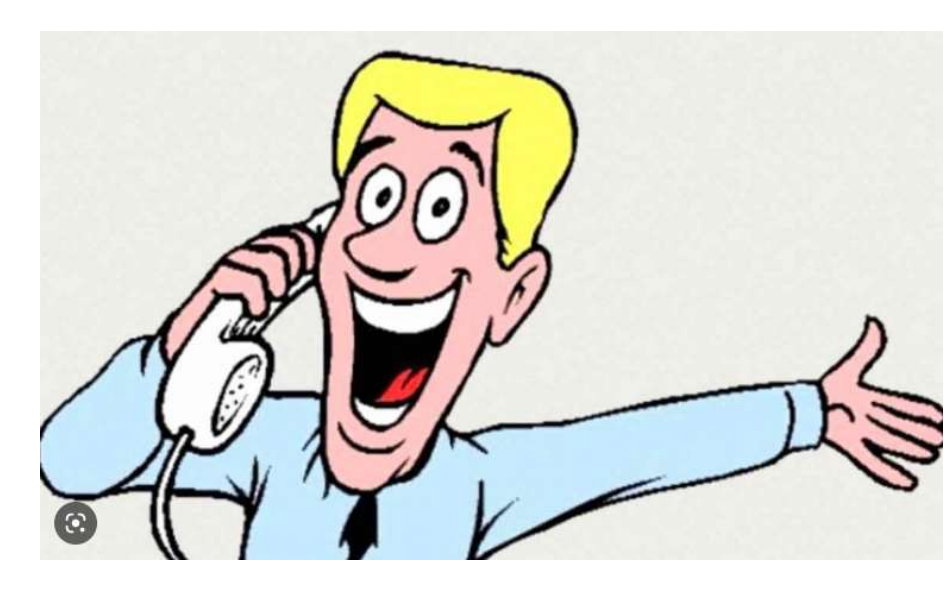

FÖLJ OSS PÅ FACEBOOK

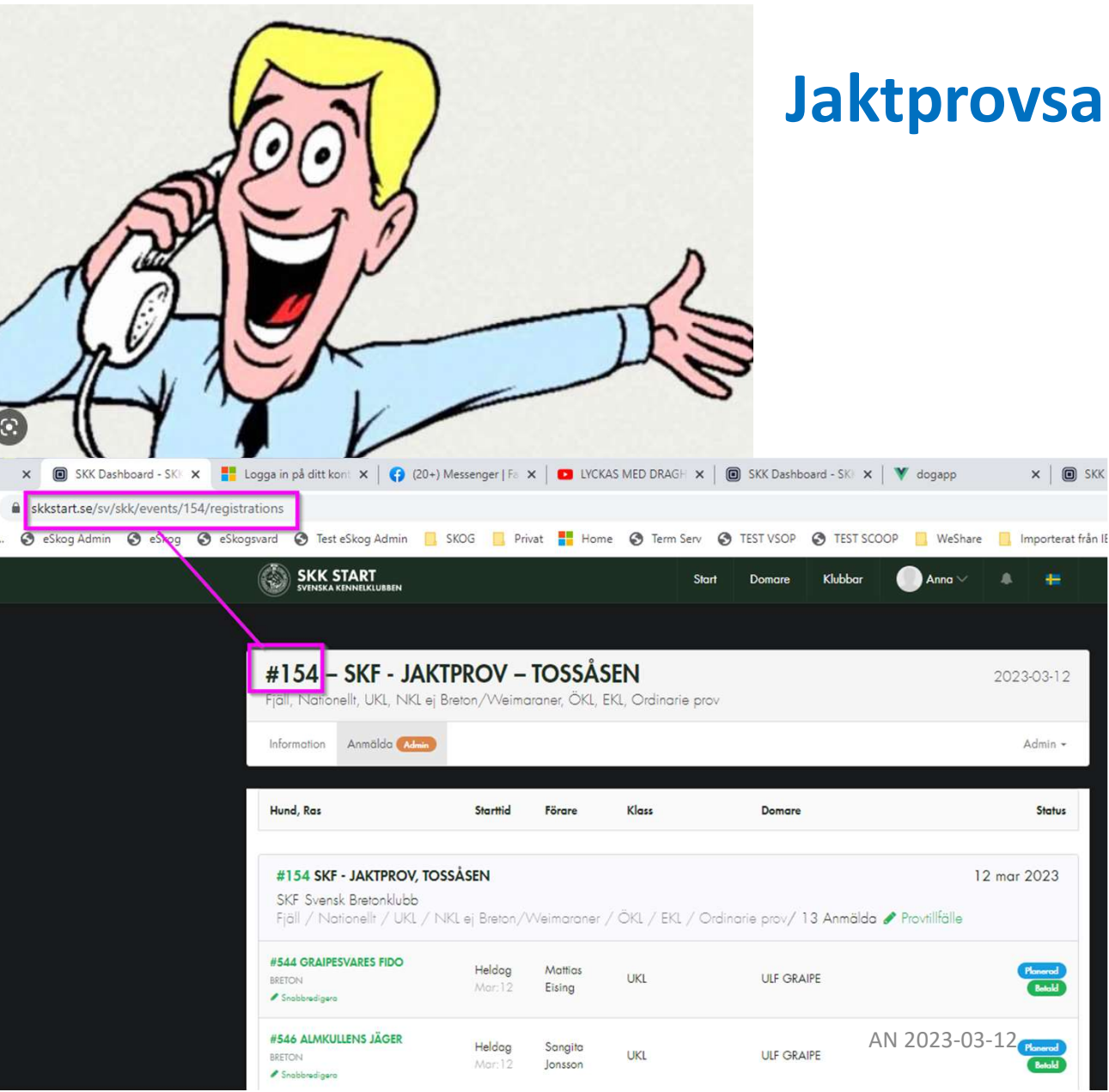

#### Jaktprovsansv/sekr Kontaktar Marie

- Skriver också in i Kommentarsfältet att Hundens resultat är Granskat och Godkänt
- När alla hundar är rätt, kontaktar Jaktprovsansv/sekr Marie Nylander eirams.mny@gmail.com
  - Marie granskar och **Publicerar** resultat publikt och skickar till SKK för **Stambokföring på SKK Hunddata**

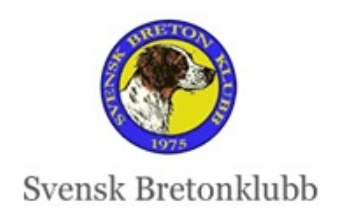

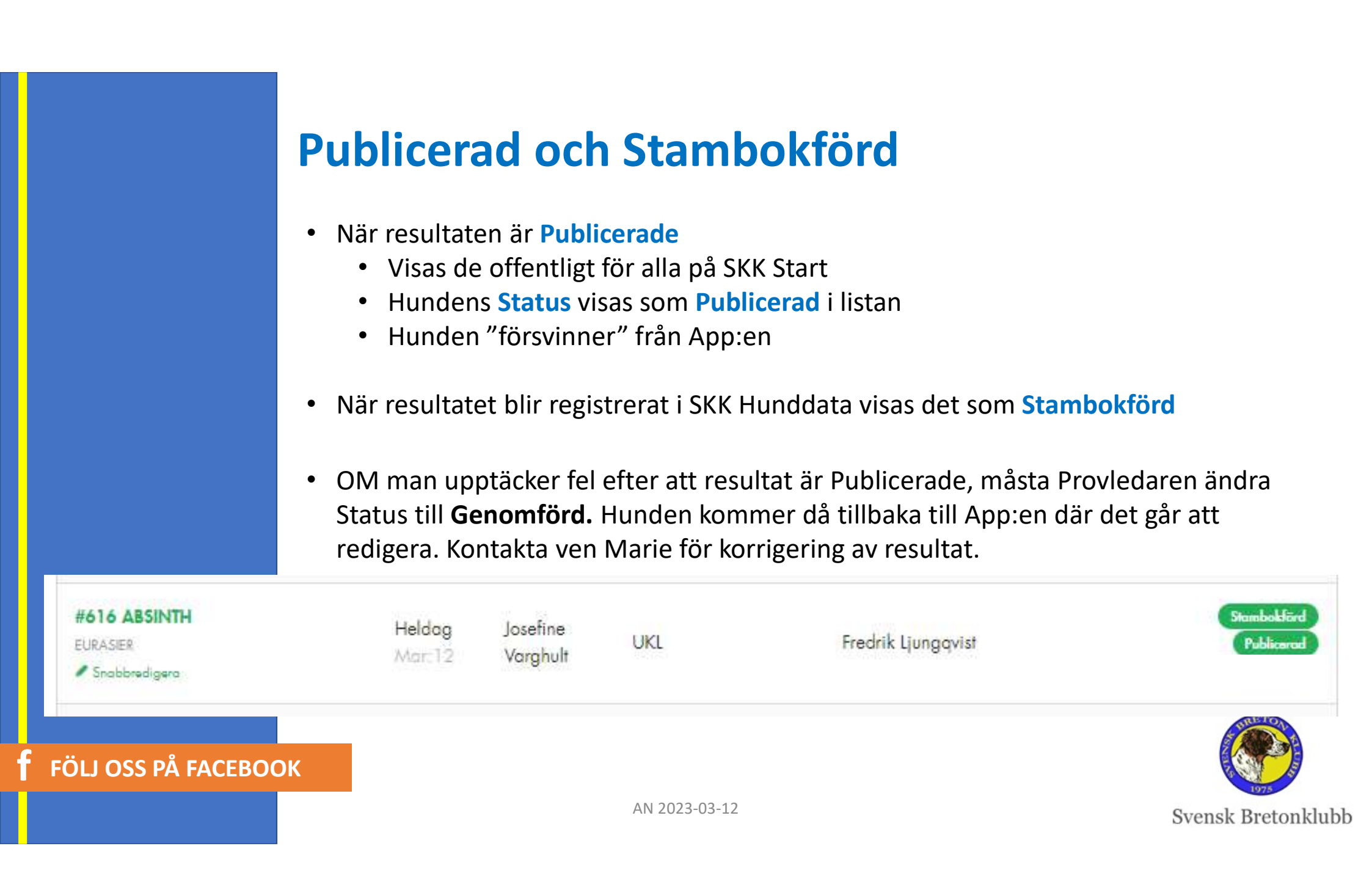

#### **Behörighet och Mail-bombning**

- Vi kommer få tre Behörighetsnivåer
  - Jaktprovsansvarig i Rasklubbarna
  - Provledare
  - Domare
- Nivåerna är ännu inte helt klara
- Mail kommer skickas till respektive Provledare/Domare i samband med ett Jaktprov
- Fungerar inte ännu så tyvärr sker mail-bombning till er just nu ber om ursäkt för det!
- Det kommer försvinna!

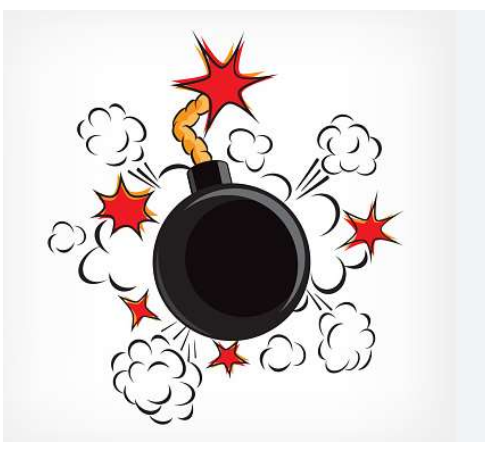

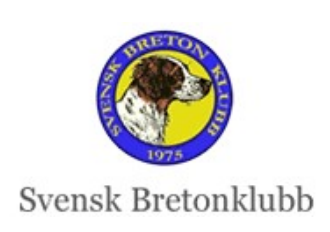

AN 2023-03-12

**f** FÖLJ OSS PÅ FACEBOOK

## Frågor?

**Support**: Era respektive Rasers Jaktprovsansvariga/sekreterare eller <u>anna@ripvidet.se</u>

#### Mer Instruktioner finns HÄR

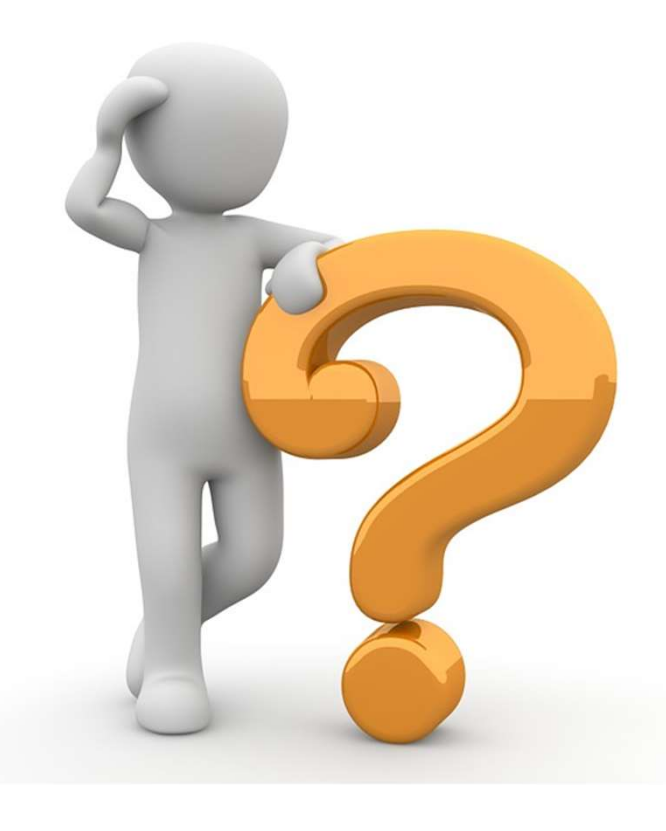

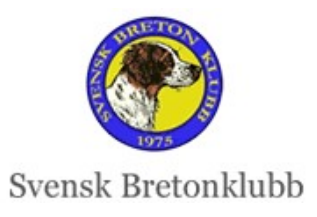

**f** FÖLJ OSS PÅ FACEBOOK